**Tutorial** 

CONSULTA AO CATÁLOGO ON-LINE

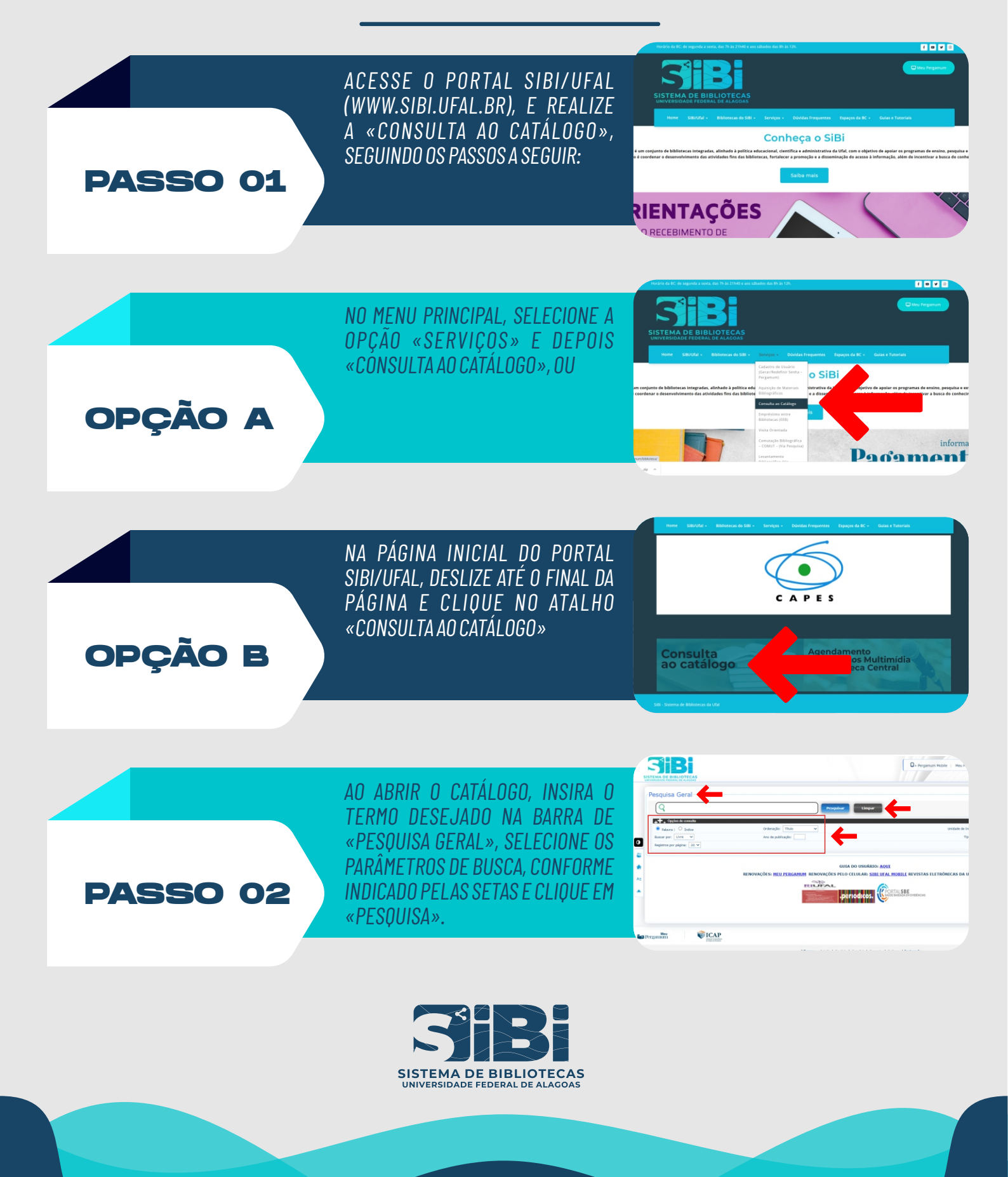

01/02

CONSULTA AO CATÁLOGO ON-LINE

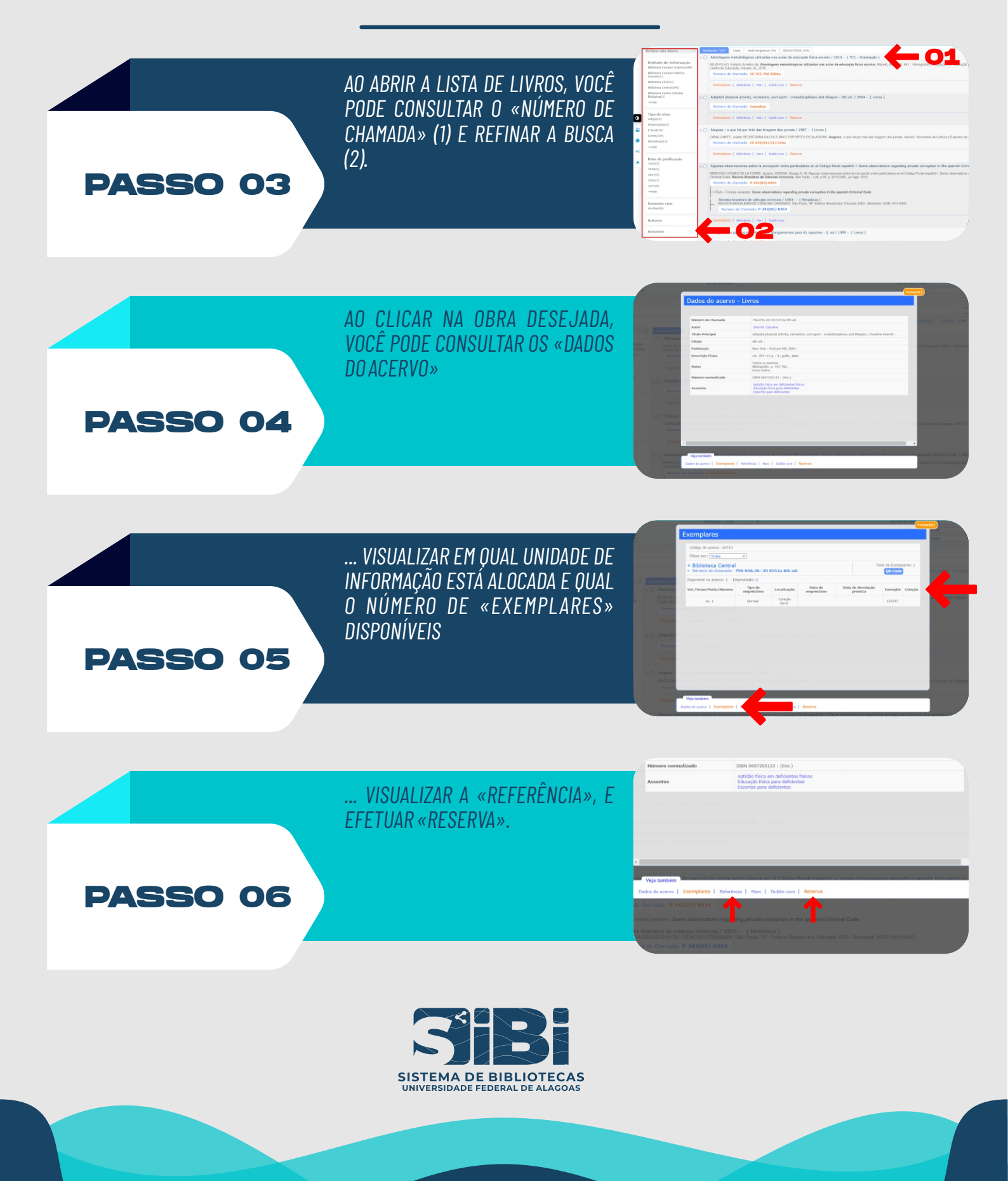